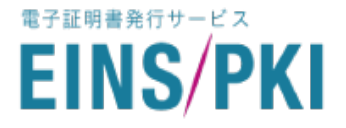

# EINS/PKI パブリック証明書発行サービス お申込入力ガイド

第10版

株式会社インテック

EINS/PKI事務局 2020/8/31

### Webサーバ証明書 お申込入力ガイド はじめに

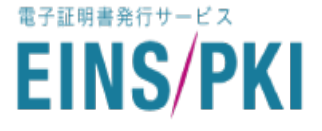

本書では、EINS/PKI パブリック証明書発行サービスにおけるWebサーバ証明書の新規Web申請 について説明いたします。

EINS/PKI パブリック証明書発行サービスのご利用に当たりましては事前に

•「EINS/PKIパブリック認証局 証明書ポリシー(CP)」

•「セコム電子認証基盤認証運用規程(CPS)」

●「EINS/PKIパブリック証明書発行サービス利用規定」

への同意が必要となります。

上記の規程等の文書はEINS/PKI パブリック認証局リポジトリ(以下のURL)にて公開しておりますので ご一読ください。

リポジトリ : https://www.einspki.jp/site\_repository/repository\_pub/

| 目次                    |          |
|-----------------------|----------|
| ・はじめに                 | ····1    |
| ・お申込時の入力項目について        | ···· 2   |
| ・サービス選択画面 / 同意画面      | ••• 6    |
| ・証明書新規申請 基本情報入力画面     | ••• 7    |
| ・証明書新規申請 マルチドメイン入力画面  | ··· 8    |
| ・証明書新規申請 マルチドメイン入力の確認 | ••• 9    |
| ・証明書新規申請 組織情報入力画面     | ••• 1 0  |
| ・証明書新規申請 担当者情報入力画面    | •••1 2   |
| ・申請内容変更 入力確認画面        | •••1 4   |
| ・証明書申請完了画面            | •••1 5   |
| ・補足:TSR企業情報検索画面       | •••16    |
| ・添付:お客様別組織別提出書類基準     | ···· 1 8 |
|                       |          |

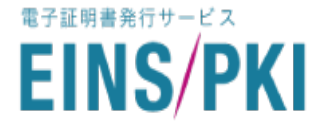

#### 基本情報入力画面では以下の情報を入力します。

背景が赤の項目は必須項目です。入力画面詳細については説明ページ P 7をご参照ください。

| 証明書新規申請 基本情報入力画面 ⇒ P7 |                                                                   |  |
|-----------------------|-------------------------------------------------------------------|--|
| 有効期間                  | 12ヶ月                                                              |  |
| サーバタイプ                | お使いのサーバタイプを選択。(不明の場合は「その他」を選択)                                    |  |
| サーババージョン              | お使いのサーババージョンを入力(不明の場合は「00」を入力)                                    |  |
| ※ドメイン承認メール送信先         | 下記【ドメイン承認メール送信先について】をご参照ください。                                     |  |
| ステッカー種別               | 希望する or 希望しない(未定の場合は「希望する」を選択。)                                   |  |
| CSR貼り付け               | 「BEGIN CERTIFICATE REQUEST」から<br>「END CERTIFICATE REQUEST」まで      |  |
| マルチドメイン証明書            | ・マルチドメイン証明書を希望する場合はチェックを入れてください。<br>・希望しない場合はノーチェックで次の画面に進んでください。 |  |

【ドメイン承認メール送信先について】2018/8/1より開始されました

全ての証明書発行申請に関するドメイン審査では、審査部門よりドメイン管理者に承認依頼メールを 送信します。ドメイン管理者が、そのメールに記載されているURLにアクセスして証明書発行の承認を した場合、ドメイン審査が完了します。

ドメイン承認メールの送信先は「ドメイン承認メール送信先」にて選択します。選択方法は2つです。

・選択方法1:WHOIS検索結果のメールアドレス

申請した証明書のドメインを検索すると【公開連絡窓口】、【登録担当者】、あるいはRegistant Email などの項目に、ドメイン管理者のメールアドレスが公開されています。 WHOIS検索結果のメールアドレスを指定した場合はこのメールアドレスに承認依頼メールが送信されます。

#### 【ご注意】

「WHOIS検索結果のメールアドレス」を選択する場合は、事前にドメインのWHOIS検索を行い、公開 されているメールアドレスが正しく最新であることをご確認ください。 場合によっては登録された情報にマスクがかけられて確認できない場合があります。そのような場合は、 レジストラ(ドメイン管理会社)へ、情報公開の依頼を実施いただけますようお願いいたします。

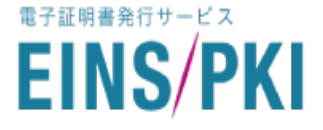

### ・選択方法2:WHOIS検索結果のメールアドレス以外のアドレス 認証局ではあらかじめ、下表5つのメールアドレスを準備しています。 WHOIS検索結果のメールアドレスを承認依頼メールの送信先に指定できない場合は、 こちらのメールアドレスのうち、いずれかをあらかじめ準備のうえ、指定してください。

# 指定アドレス

admin@申請ドメイン

administrator@申請ドメイン

webmasuter@申請ドメイン

hostmaster@申請ドメイン

postmaster@申請ドメイン

 (例) CNが www.intec-test.co.jp であるサーバ証明書のWeb申請で、承認依頼メールの 送信先を admin@申請ドメイン に指定した場合は、 admin@intec-test.co.jp が、承認依頼メールの送信先になります。

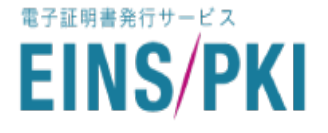

### 組織情報入力画面では以下の情報を入力します。

背景が赤の項目は必須項目です。入力画面詳細については説明ページP10~11をご参照ください。

| 証明書新規申請    | <b>組織情報入力画面 ⇒ P10~P11</b>                                                  |
|------------|----------------------------------------------------------------------------|
| 申請組織情報     | 下記から選択<br>・登記された法人<br>・中央官庁 / 地方自治体およびその機関 / 国公立学校<br>・国公立学校の附属機関<br>・上記以外 |
| TSR企業情報の有無 | あり or なし                                                                   |
| 法人名        | CSRの組織名'O'と同一である必要があります。                                                   |
| 法人名(カナ)    |                                                                            |
| 登記住所       | 法人登記簿謄本の本店住所を入力してください。                                                     |
| 登記住所の郵便番号  | 法人登記簿謄本の本店住所の郵便番号を入力してください。                                                |
| 現住所        | 上記の「登記住所」と現在の住所が異なる場合のみ入力。                                                 |
| 現住所の郵便番号   | 上記の「登記住所」と現在の住所が異なる場合のみ入力。                                                 |
| 組織代表者      | 役職のある方(責任者)                                                                |
| 組織代表者名ふりがな |                                                                            |
| 電話番号       | 市外局番から入力してください。携帯電話やPHSの番号は登録できません。                                        |
| FAX番号      | 市外局番から入力してください。                                                            |

申請組織情報とは、【Webサイトの運営者(会社概要などに表示されている組織)情報】です。 «サーバーのメンテナンス/管理をしている会社» «Webサイトの制作会社»などのお客さま情報では ございませんので、ご注意ください。

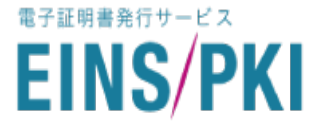

# 証明書新規申請 担当者情報入力画面 ⇒ P12~P13

### 各担当者の役割は以下の通りです。

|       | 証明書の発行審査に際し、審査実施者から電話確認をさせていただく方です。                                 |
|-------|---------------------------------------------------------------------|
| 登録担当者 | ※役職規定はありません。申請組織に在籍し、電話連絡の取れる方の<br>登録をお願いします。                       |
| 技術担当者 | 証明書のインストールなどを行っていただく方です。審査にて不備があった<br>場合は、審査部門より内容説明のご連絡をします。       |
|       | ※申請組織に在籍されていない方でも登録できます。                                            |
| 事務担当者 | 既にご注文いただいているお客さまの場合は使用しない項目です。<br>「登録担当者と同じ」または「技術担当者と同じ」を選択してください。 |

# 入力項目(背景が赤の項目は必須項目です。)

| <b>然待</b> 也水本  | 氏名    | 氏名<br>(ふりがな) | 部署名          | 役職名                    | 住所           | 郵便番号                   | 電話番号 |
|----------------|-------|--------------|--------------|------------------------|--------------|------------------------|------|
| 豆球担当有          | FAX番号 | E-mail       | E-mail<br>確認 | 更新案内<br>メール<br>(あり/なし) |              |                        |      |
| 壮德坦水平          | 氏名    | 氏名<br>(ふりがな) | 法人名          | 法人名<br>(カナ)            | 部署名          | 役職名                    | 住所   |
| 技術担当者          | 郵便番号  | 電話番号         | FAX番号        | E-mail                 | E-mail<br>確認 | 更新案内<br>メール<br>(あり/なし) |      |
|                | 氏名    | 氏名<br>(ふりがな) | 法人名          | 法人名<br>(カナ)            | 部署名          | 役職名                    | 住所   |
| 争份担当有          | 郵便番号  | 電話番号         | FAX番号        | E-mail                 | E-mail<br>確認 | 更新案内<br>メール<br>(あり/なし) |      |
| アカウント通知メールの送信先 |       |              | 登録担当         | 者 or 技術                | 钽当者 or 事     | 務担当者                   |      |

### Webサーバ証明書 お申込入力ガイド サービス選択画面 / 同意画面

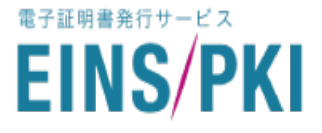

各画面の入力について説明します。 まず、お申込のサービスを選択してください。

> ■はじめてご利用のお客さま (アクセスキーなし)

EINS/PKIサイト サービス一覧→パブリックWebサー バ証明書の画面より、「新規Web申請を開始」ボタン を押してください。

| 申請  | 開始                         |
|-----|----------------------------|
| 、ブリ | ックWebサーバ証明書の申請は、以下のボタンから開始 |
|     | はじめてご利用のお客様                |
|     | 新規Web申請を開始 <mark>ス</mark>  |

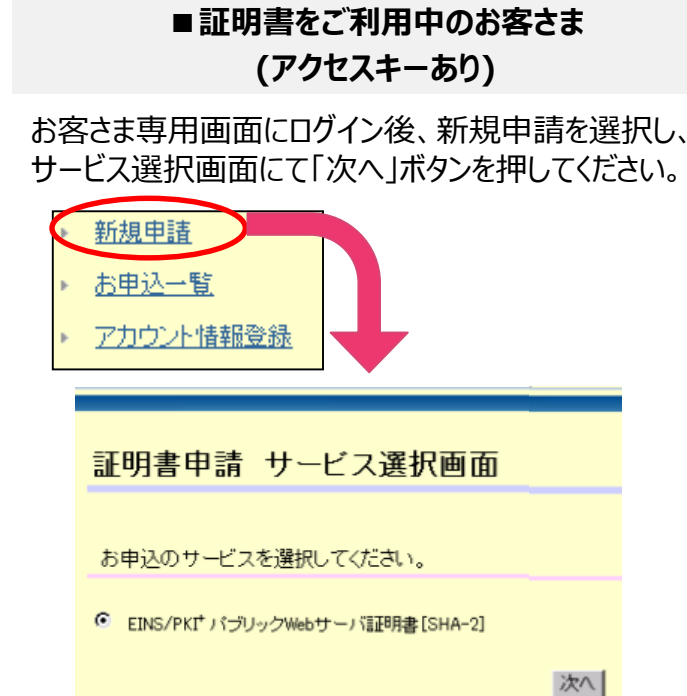

同意画面で、内容をご確認の上「同意する」ボタンを押してください。

| 同意画面                           |                                                                           |
|--------------------------------|---------------------------------------------------------------------------|
| 弊社指定文書をご確認くた                   | ial                                                                       |
| [同意する]ボタンをクリック                 | してください。                                                                   |
| お申し込みをされる該当サー<br>同意されますと申請画面を表 | ビスの弊社指定文書に同意の上、お申し込みください。<br>そ示します。                                       |
|                                | EINS/PKI+電子証明書発行サービス                                                      |
|                                | EINS/PKI+電子証明書発行サービス利用規定                                                  |
|                                | ア EINS/PKI+電子証明書発行サービス 認証局証明書ポリシ(Certificate Policy)                      |
|                                | EINS/PKI+ パブリック認証局運用規程(Certification Practice Statement)                  |
|                                | 上記同意事項及び本お申込みの中で検索されるTSR企業情報を、本お申込み<br>及び塞査業務以外では利用されないことにご同意いただく必要があります。 |
|                                | ~ 省略 ~                                                                    |
|                                | 同意する」同意しない                                                                |

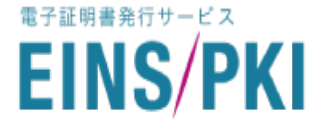

#### 基本情報入力画面で、入力必須項目をご確認の上「次へ」ボタンを押してください。

※CSRは、

「-----BEGIN CERTIFICATE REQUEST-----」から「-----END CERTIFICATE REQUEST-----」までの部分を貼り付けてください。

- ☑マルチドメイン証明書を希望する チェックを入れると P7「マルチドメイン入力画面」に遷移します。
- ② □マルチドメイン証明書を希望する チェックを入れないと P9「組織情報入力画面(1)」に遷移します。

| 証明  | 月書新規申請 基本情報入力画                                                                                     | 回面                                                                                                    |
|-----|----------------------------------------------------------------------------------------------------|----------------------------------------------------------------------------------------------------|
|     |                                                                                                    |                                                                                                    |
| お申う | 込の基本情報を入力してください。                                                                                   |                                                                                                    |
| 複要  | の証明書をお申込いただく場合、2通目以降の証明                                                                            | 月書も同様の方法でお申込ください。                                                                                                    |
| この  | 背景色の項目は入力必須です。                                                                                     |                                                                                                    |
|     |                                                                                                    |                                                                                                    |
|     | 申込区分                                                                                               | 新規発行                                                                                                    |
| •   | 指定可能な有効期間満了日                                                                                       | 12ヶ月(満了日:2018/10/01~2019/08/18) 🗸                                                                                                    |
|     | 指定可能な有効期間満了日に表示されている期                                                                              | 期間から有効期間満了日を指定ください。                                                                                                    |
| •   | 有効期間満了日                                                                                            | カレンダー入力                                                                                                    |
| •   | サーバタイプ                                                                                             | Apache V WHOIS登録のアドレスか、それ以外の                                                                                                    |
| •   | サーババージョン                                                                                           | 2.0 5つのアドレスからドメイン承認メールの                                                                                                    |
|     | サーバのバージョンを入力してください。                                                                                | 送信先アドレスを選択してください。                                                                                                    |
|     | サーバタイフからその他」の場合は、サーババー                                                                             |                                                                                                    |
|     |                                                                                                    | Cadmine<br>Cadministrator®<br>Cadministrator®                                                                                                    |
|     |                                                                                                    | Owebmasterの回答が必須ないます。<br>なります。<br>左記選択したメールアドレスにメールが送信され                                                                                                    |
| •   | ドメイン承認メール送信先                                                                                       | Ohost master®                                                                                                    |
|     |                                                                                                    | ○ postmaster®<br>● WHD Statester®<br>● WHD Statester®<br>● WHD Statester®<br>● WHD Statester®<br>● The Statester®<br>● The Statester®<br>● T |
|     |                                                                                                    | トメイン 毎季 方注 こうして はった かく を選択してください。                                                                                                    |
|     | フテッカー種別                                                                                            |                                                                                                    |
| 6   |                                                                                                    |                                                                                                    |
|     |                                                                                                    |                                                                                                    |
| 1   |                                                                                                    | 弊社入力欄のため、入力しな                                                                                                    |
|     | 正しいシーホン番号をご選択へたてい。シーホンマルチドメイン証明書を申請する場合は、クーホ                                                       | がしを利用することはできません。<br>いでください。                                                                                                    |
|     | CSR貼り付け                                                                                            | CSRの説明と貼り付けの時の注意点はこちら                                                                                                    |
|     | pYZNkwr00pU3DE7Lt7b/TUw7Bnt2D162mDTmbK                                                             | KHeaegOGF iCf 9fK2HZZwTWY                                                                                                    |
|     | <pre>oea1YZaS4NsBXBPDxTNIBckMM7IYcWsz3e4YDp</pre>                                                  | /bdDKMGWqUefg4vo9k+3fc/a<br>peAyy19qx1kcey80iq0J1wv マルチドメインの利用を希望される場                                                                                                    |
|     | f1csrpVZ79ZGNVfFRfpv+fUVhK3QA7LUEgg7A7 <br>RoMnRIEmWzL4mJ22Ekx4hINZTcb3mD9J6eHkH6                  | 7poQFkgh50Z5Xi7Fc19Q6b5<br>ScHe1NlivIDAQABoAAvDQYJ 合はチェックを入れてください。                                                                                                    |
|     | hvcNAQELBQADggEBAEKZ3Q2Peehrwd9KhKHbT7<br>S42FqO+BYebyDT/QKZzT4iyzrThk601f1q600y                   | /RI6N/GIZNR6UQZtrkBeOWV:<br>cp6VXgSgImaPwMLLiBhmrCRO                                                                                                    |
|     | 4Ud 4yhp 15f qdBb VNRepy TD qrD 1 bRs in cs7QyT6<br>UD5R ii THBy Inb, ww. Neuw/e2Fc 5yPD/94HB /V9U | SHc2hDzoSnPks12cSx/ByF1SCH2                                                                                                    |
|     | KeAmozJO8wbd7RHiZia355KFKUstImIWx1pL9y                                                             | /yt9121w/r8n31                                                                                                    |
| •   | マルチドメイン証明書                                                                                         | ☑ マルチドメイン証明書を希望する 次へ                                                                                                    |

### Webサーバ証明書 お申込入力ガイド 証明書新規申請 マルチドメイン入力画面

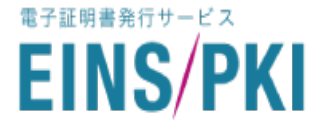

### マルチドメインをご利用の場合は、マルチドメイン入力画面に遷移します。 CSRに登録したFQDN(ホスト名+ドメイン名)以外に利用するFQDN(ホスト名+ドメイン名)を 入力してください。

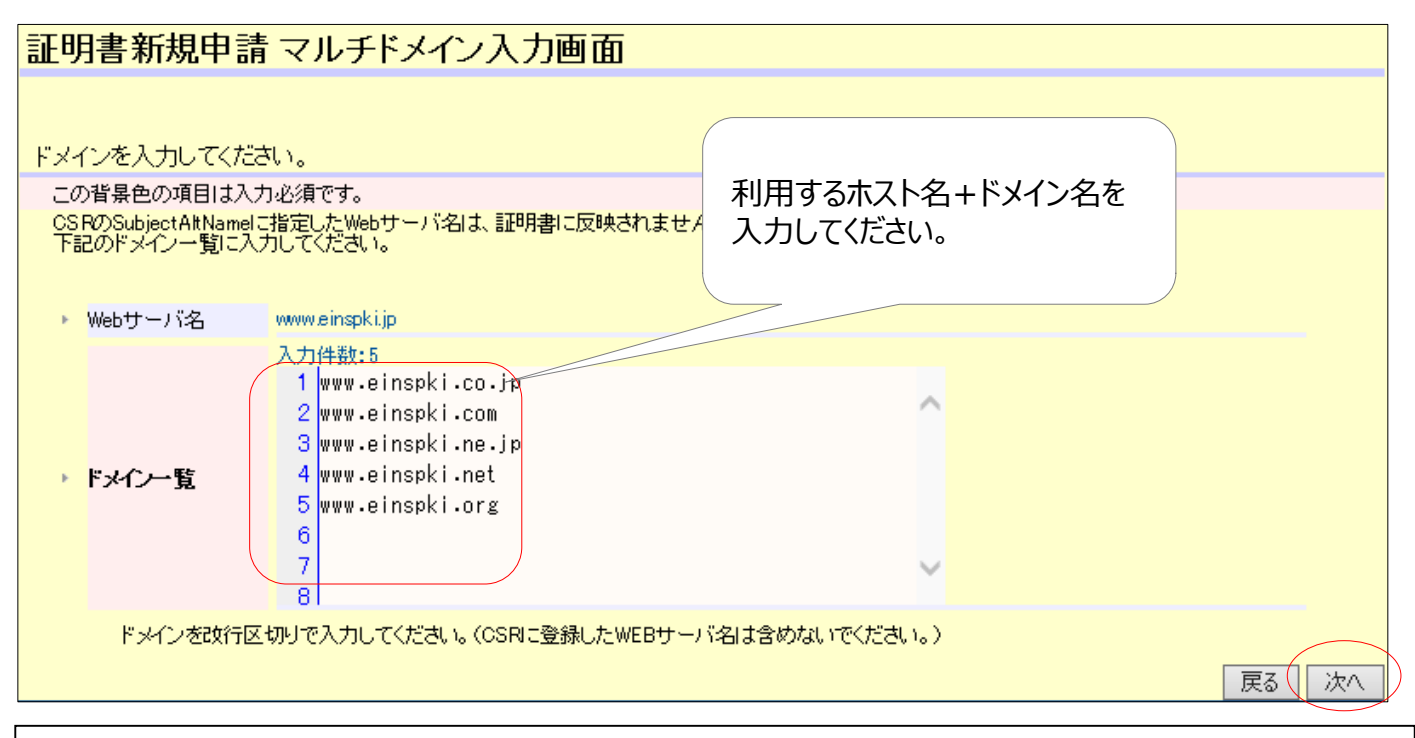

マルチドメインをご利用の場合は、通常のWebサーバ証明書の価格に、1FQDN(ホスト名+ドメイン名) 毎のマルチドメイン分の価格が追加となります。価格の詳細につきましては弊社EINS/PKI事務局まで お問い合わせください。

マルチドメイン入力画面で入力したFQDNのドメインの所有者がご契約の法人(申請組織)と同一の組織 で無い場合は、別途書類の提出が必要となります。

詳細につきましては[添付:お客様別組織別提出書類基準]をご確認ください。

## Webサーバ証明書 お申込入力ガイド 証明書新規申請 マルチドメイン入力の確認

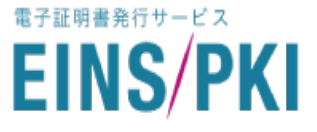

## マルチドメイン入力画面にて登録したFQDN(ホスト名+ドメイン名)は、お申込情報詳細画面の 「マルチドメイン一覧表示ボタン」を押下することで確認することができます。

| が異なる場合)      |                  |            |                 |
|--------------|------------------|------------|-----------------|
|              |                  |            | サービス申込書の日       |
| 申請組織情報       |                  | CSR情報      |                 |
| 法人名          | (株)インテック         | 国名         | JP              |
| 法人名(カナ)      | インテック            | 都道府県名      | Kanagawa        |
| 登記住所         | 富山県富山市牛島新町5-5    | 市区町村名      | Yokohama-Shi    |
| 登記住所の郵便番号    | 9308577          | 組織名        | INTEC INC.      |
| 現住所          | 浜市神奈川区新浦島町1-1-25 | 部門名        | TEST            |
| 現住所の郵便番号     | 2218520          | Webサーバ名    | www.einspki3.jp |
| 組織代表者名       | 申請 太郎            | マルチドメイン    | マルチドメイン一覧表示     |
| 組織代表者名(ふりがな) | しんせい たろう         | マルチドメイン契約数 | 3               |
| 電話番号         | 076-444-1111     | サーバタイプ     | Apache          |
| FAX番号        |                  | サーババージョン   | 2.0             |
|              | •                | 証明書発行日     |                 |
|              |                  | 証明書有効期限    |                 |
| 技術担当者情報      |                  | 事務担当者情報    |                 |
| 氏名           | 申請 太郎            | 氏名         | 申請 太郎           |
|              |                  |            |                 |

|                  | ž<br>A                                     | 登録したFQDN(ホスト名+ドメイン<br>タ)の一覧が確認できます |         |
|------------------|--------------------------------------------|------------------------------------|---------|
|                  | 1                                          |                                    |         |
|                  |                                            |                                    |         |
|                  |                                            | 7                                  |         |
| マルチドメイ           | イン一覧画面                                     |                                    |         |
|                  |                                            |                                    |         |
| マルチドメイン一覧        |                                            |                                    |         |
| Webサーバ名          | www.einspki3.jp                            |                                    |         |
| 1                | www.einspki3.com                           |                                    |         |
| 2                | www.einspki3.co.jp                         |                                    |         |
| 3                | www.einspki3ne.jp                          |                                    |         |
|                  |                                            |                                    |         |
|                  |                                            |                                    | ( 閉じる ) |
| © 2008 SECOM Tru | ust Systems Co., Ltd. All rights reserved. |                                    |         |
|                  |                                            |                                    |         |

### Webサーバ証明書 お申込入力ガイド 証明書新規申請 組織情報入力画面(1)

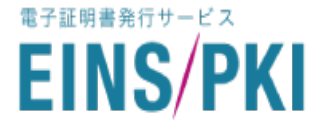

### 組織情報入力画面で、証明書発行先のお客さま情報を入力してください。

はじめに、申請組織情報の分類を選択していただきます。 ここで申請組織が東京商工リサーチ(TSR)にご登録があるか検索してください。 申請組織とドメイン所有者が異なる場合は、このあとのドメイン所有者情報も検索してください。

申請組織情報とは、【Webサイトの運営者(会社概要などに表示されている組織)】情報です。 «サーバーのメンテナンス/管理をしている会社» «Webサイトの制作会社»などのお客さま情報では ございませんので、ご注意ください。

| 申請組織情報 を入力してくだる            | さい。                                                                                                    |
|----------------------------|----------------------------------------------------------------------------------------------------|
| この背景色の項目は入力必須です            | · · · · · · · · · · · · · · · · · · ·                                                                                                    |
| また、 登録情報は人力フィールド           | 「ヘデフォルト表示されます。                                                                                                    |
| また、 登録 博報 は人力 フィールド        | ペデフォルト表示されます。<br>◎ 登記された法人                                                                                                    |
| また、 登録 原報は人力 フィールト         | <ul> <li>ヘデフォルト表示されます。</li> <li>○ 登記された法人</li> <li>○ 中央官庁/地方自治体およびその機関/国公立学校</li> <li>○ 中央官庁/地方自治体およびその機関/国公立学校</li> </ul>                 |
| また、 登録情報は人力フィールト 申請組織情報    | <ul> <li>ペデフォルト表示されます。</li> <li>         ・ 登記された法人         ・ 中央官庁/地方自治体およびその機関/国公立学校         ・ 国公立学校の附属機関         ・ トロアハタム     </li> </ul> |
| また、 登録情報は人力フィールト<br>申請組織情報 | <ul> <li>ペデフォルト表示されます。</li> <li>         ・ 登記された法人         ・ 中央官庁/地方自治体およびその機関/国公立学校         ・ 国公立学校の附属機関         ・ 上記以外     </li> </ul>   |

(1)【申請組織情報】の中で該当するものにチェックを入れてください。

本ガイド添付の「お客様別組織別提出書類基準」にて分類詳細をご確認ください。

- 2 TSR企業情報の検索
  - ・TSR企業登録のあるお客さま または 登録有無がご不明のお客さま
    - 「TSR企業情報あり」にチェックを入れ、③「申請組織情報TSR企業情報検索は"こちら"」を 押して検索を行ってください。
      - ※登録検索ページについてはP13「補足:TSR企業情報検索画面」を参照してください。
  - T S R企業登録のないお客さま

「TSR企業情報あり」のチェックを外してください。

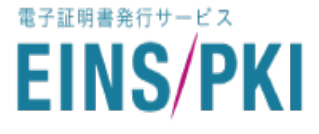

#### 組織情報入力画面で、申請組織情報を入力ください。

必須項目を入力しましたら「次ページへ」を押してください。

#### ■ T S R登録のあるお客さま

赤枠に情報が反映されていることを確認し、必須項目を入力してください。

### ■ T S R登録のないお客さま

赤枠の法人名には組織を、その他必須項目を入力してください。

|   | <b>簡単入力とは?</b><br>情報入力を省略で<br><b>《アカウント情報</b> 》      | きる機能です。                                                                |
|---|------------------------------------------------------|------------------------------------------------------------------------|
|   | お客さま専用画面<br>情報の内容が入た<br><b>※同じ申請情報》</b><br>一度のログインで、 | で「アカウント情報」を登録済の方は、登録されているアカウント<br>っされます。<br>2枚目以上続けて申請される場合、1枚目と同じ内容が入 |
|   | JErley.                                              |                                                                        |
| × | 簡単入力                                                 | ○ アカウント情報 ○ 同じ申請情報 ● 新規入力                                              |
|   | アカウントに登録している情報を使用す<br>続けて申請をされている場合は、同じ              | する場合は、アカウント情報を選択してください。<br>申請情報を選択すると、先程の申請と同じ情報を入力します。                |
| * | 法人名                                                  | (株)インテック<br>TSR登録のないお客さまは、                                             |
|   |                                                      | ここで組織名を入力ください。                                                         |
| * | 法人名(カナ)                                              | カブシキガイシャインテッ                                                           |
|   | 法人名をカタカナ(全角)で入力してくだ                                  | さい。<br>                                                                |
| * | 登記住所                                                 | 富山県富山市牛島新町5-5                                                          |
|   | この項目は法人登記簿謄本の本店住                                     | 所を入力してください。(全角入力)[例:東京都江東区新砂×-×-×]                                     |
| * | 登記住所の事便番号                                            | 1111111                                                                |
|   | (半角数字7桁) () イフンなし)[例:150                             | 0001]                                                                  |
| * | 現住所                                                  |                                                                        |
|   | この項目は上記の「登記住所」(法人                                    | 登記簿謄本の本店住所)と現在の住所が異なる場合のみ入力してください。(全                                   |
|   | 現住所の郵便番号                                             |                                                                        |
|   | この項目は上記の「登記住所」(法人)<br>(全角入力)[例:代表取締役社長]              | 登記簿謄本の本店住所)と現在の住所が異なる場合のみ入力してください。(半                                   |
| * | 組織代表者名                                               | 代表 一彦                                                                  |
|   | (全角入力)[例:申請 太郎]                                      |                                                                        |
| * | 組織代表者名いりがな)                                          | だいひょう かずひこ                                                             |
|   | (全角入力)[例:しんせい たろう]                                   |                                                                        |
| ¥ | 電話番号                                                 | 076-444-1111                                                           |
|   | 市外局番から入力してください。(半角<br>携帯電話やPHSの番号は登録できま              | 数字)[例:03-xxxx-xxxx]<br>せん。                                             |
| * | FAX番号                                                | 076-444-2222                                                           |
|   | 市外局番から入力してください。(半角)                                  | 数字)[例:03-xxxx-xxxx]<br>前ページへ 次ページへ                                     |

### Webサーバ証明書 お申込入力ガイド 証明書新規申請 担当者情報入力画面(1)

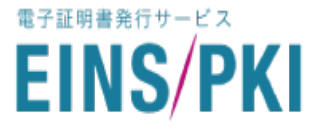

担当者情報入力画面で、《登録担当者》 《技術担当者》 《事務担当者》情報を入力します。 必須項目をご確認ください。

«登録担当者»は、弊社から申込電話確認(実在確認)審査をさせていただくお客さまです。 TSR登録のあるお客さまには、TSRに登録されている代表電話番号からお電話します。

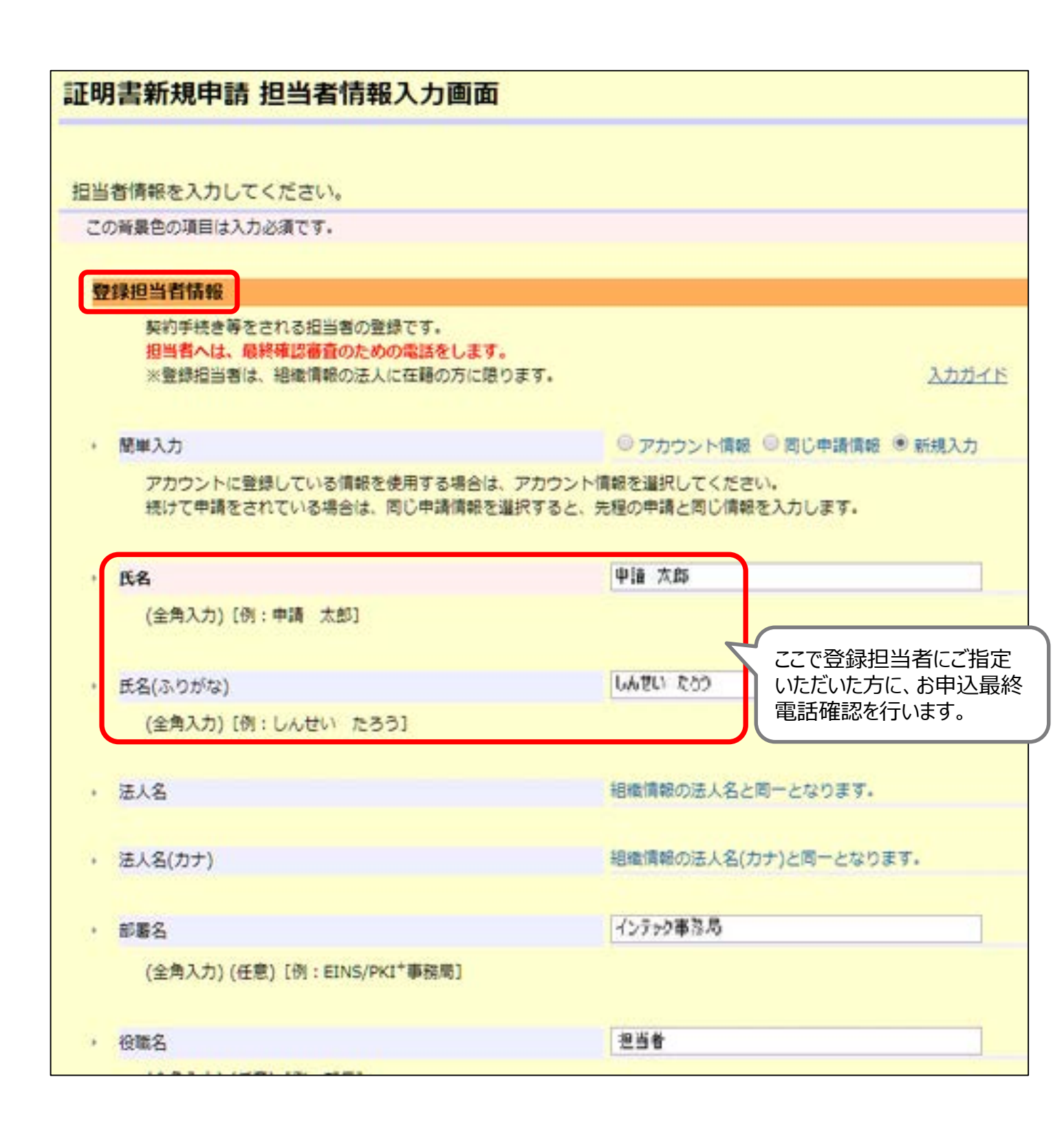

### Webサーバ証明書 お申込入力ガイド 証明書新規申請 担当者情報入力画面(2)

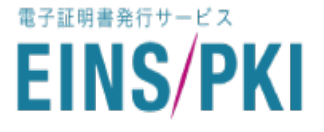

次に、担当者情報入力画面で、 «技術担当者» «事務担当者»情報を入力します。 必須項目を入力いただきましたら「次へ」ボタンを押してください。 «技術担当者»は、CSRの作成・証明書インストール等の技術的作業を担当されるお客さまです。 また、申請内容に不備があった場合に内容説明等のご連絡をいたします。 申請組織とは別組織の担当者の指定もできます。

#### 技術担当者情報

CSRの生成、証明書インストール等の技術的作業をご担当される方となります。

入力ガイド

簡単入力

◎ 登録担当者と同じ ◎ アカウント情報 ◎ 同じ申請情報 ● 新規入力

技術担当者情報を登録担当者情報と同一にされる場合は、登録担当者と同じを選択してください。 アカウントに登録している情報を使用する場合は、アカウント情報を選択してください。 続けて申請をされている場合は、同じ申請情報を選択すると、先程の申請と同じ情報を入力します。

#### ※ 《事務担当者》の入力画面も同様です。

### ■はじめてご利用のお客さま

(アクセスキーをお持ちでないお客さまのみ)

#### アカウント通知メールの送付先指定

新規申込時のみ、アカウント通知先メールの送付先指定の選択が表示されます。 選択後「次ページへ」ボタンを押してください。

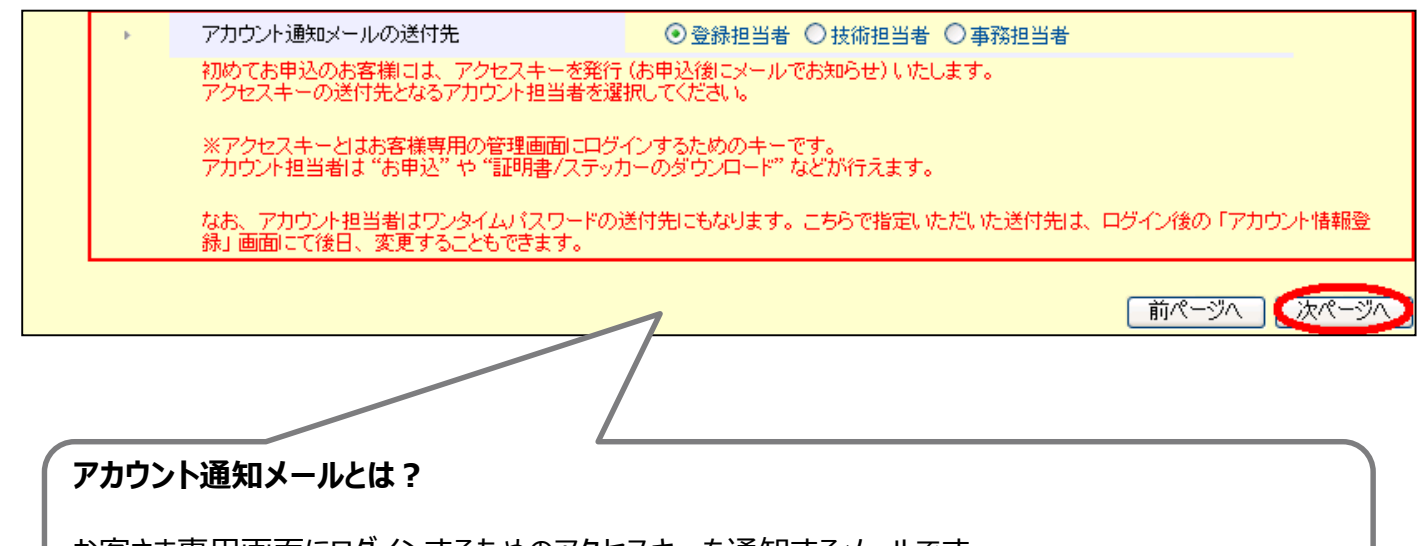

お客さま専用画面にログインするためのアクセスキーを通知するメールです。 今後、お客さま専用画面にログインしてお手続きを行っていただく方のメールアドレスを選択してください。

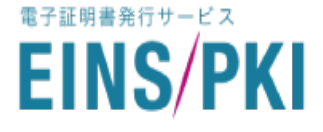

入力確認画面で、申込情報に誤りがないかご確認ください。

誤りがある場合「修正」ボタンを押し、修正してください。

※申請いただいた内容をもとに、提出必要書類がある場合は、表示されます。
※申請組織・ドメイン所有者の選択誤りなどにより、必要書類が正しく表示されない場合がございます。
また、すでに提出済みなどで、提出不要の書類が表示される場合もございます。
本ガイド添付の「お客様組織別提出書類基準」にて必要書類をご確認ください。
マルチドメイン画面で入力したドメイン名の所有者が申請組織と違う場合は
必要な書類が表示されませんのでご注意ください。

| 申請内容変更 入力確認画面                                    |                           |  |  |  |
|--------------------------------------------------|---------------------------|--|--|--|
| 申込はまだ完了していません。<br>内容をご確認いただき、入力内容に認              | 問題なければ[申込]ボタンをクリックしてください。 |  |  |  |
| 修正の必要な箇所がありましたら、該当項目の「修正]ボタンをクリックしてください。         |                           |  |  |  |
| 提出書類                                             | ご提出が必要な書類は<br>ここに表示されます。  |  |  |  |
| 証明書発行には以下の書類が必要です。お確かめの上、送付ください。<br>・ 申請組織の印鑑証明書 |                           |  |  |  |
| 基本情報                                             | 修正                        |  |  |  |
| en le la                                         | #r += 900-                |  |  |  |

入力内容をすべて確認いただき、間違いなどがないようでしたら「申込」ボタンを押してください。

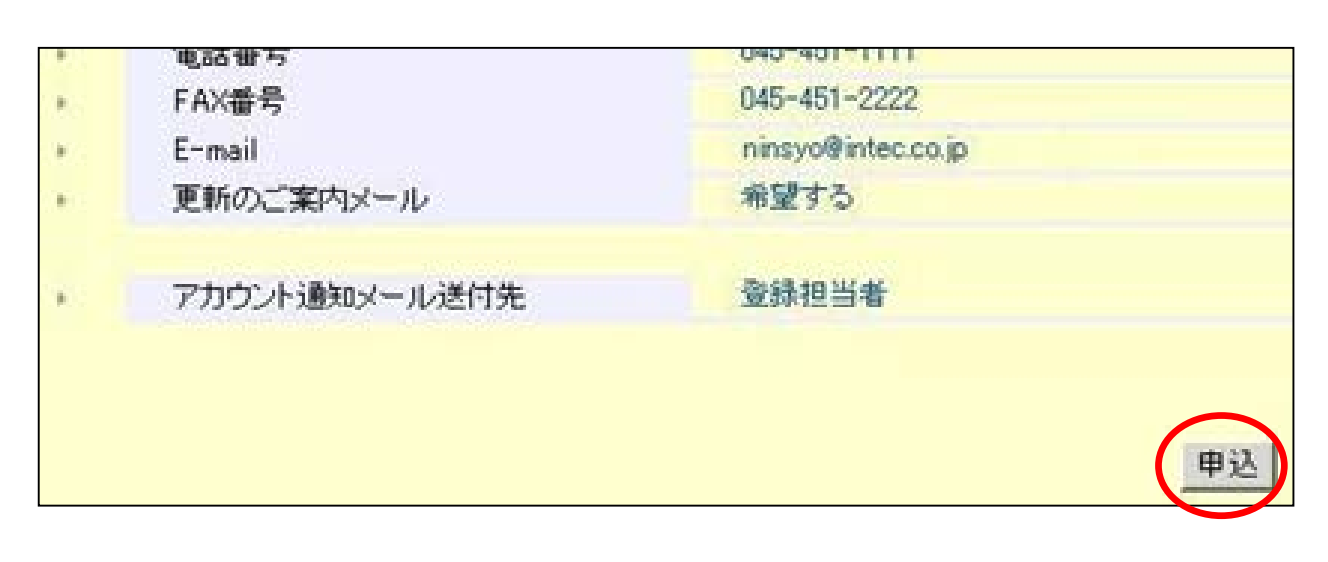

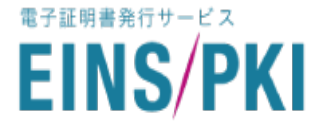

### お申込が完了しました。

・同じ申請情報で続けて申請される方は「続けて申請」ボタンでお手続きください。 ・終了される方は「終了」ボタンを押し、ログアウトしてください。

| 証明書申請完了画面                                                                                                    |           |
|----------------------------------------------------------------------------------------------------|-----------|
| 後日登録担当者様に確認の電話連絡を行います。                                                                                                    |           |
| サービス申込書が必要なお客様<br>控えとしてお手元に保管される場合は、「印刷する」ボタンをクリックしてサービス申込書を印刷してください。                                                                                                    | ED BIIITA |
| 書類送付先<br>〒221-8520<br>神奈川県横浜市神奈川区新浦島町 1-1-25 テクノウェイブ100<br>株式会社インテック EINS/PKI+事務局 宛て                                                                                               |           |
| 後日お申込状況の詳細を確認いただく場合は、お客様専用管理画面にログインしご確認ください。<br>[続けて申請]ボタンをクリックしてください。<br>続けて申請される場合は、続けて申請ボタンをクリックしてください。<br>同じアカウントにて証明書を発行いたします。<br>[終了]ボタンをクリックしてください。<br>終了ボタンをクリックすると、終了します。 | 続けて申請     |
| よくあるお問い合わせについては、こちら                                                                                                    | 終了        |

### 【お申込から発行までの日数について】

Web申請から証明書発行までは最短で2営業日程度となります。 Web申請と必要書類が不備なく整い、弊社営業にて発注書が受理された場合、発行審査が開始され ドメイン管理者のドメイン使用承認と、登録担当者への電話確認(在籍確認)が完了した後に 証明書の発行となります。

※証明書の申請作業の前に、お見積りの請求を開始いただけますよう、よろしくお願いいたします。 お見積りの請求はEINS/PKIのホームページ(https://www.einspki.jp/)のトップページ 右上の青色のボタン【資料・お見積りのお問い合わせ】をクリックして開始いただけます。

### Webサーバ証明書 お申込入力ガイド 補足:TSR企業情報検索画面(1)

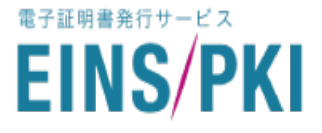

#### ■商号検索される方

- 法人格(株式会社・有限会社など)を除いて組織名を全角で入力してください。 例)株式会社インテック ⇒ インテック
- 本店所在の都道府県をプルダウンで選択し、「検索」ボタンを押してください。 (東京都の場合のみ、次ページでさらに市区町村まで選択してください。)

| TSR  | 企業情報検索画        | 面                                     |
|------|----------------|---------------------------------------|
| TSR: | 企業情報に登録されている   | るかをご確認ください                            |
| 商号   | と本店所在からTSR企業情報 | に登録されているかどうかの確認が行えます。                 |
| TSR  | 企業コードからTSR企業情報 | こ登録されているかどうかの確認が行えます。                 |
| TSR  | 企業情報に登録されていない  | 場合は、「組織情報入力」ボタンで戻ってください。              |
| 組織   | 名で検索する。        |                                       |
| 商号   | と本店所在の都道府県から、  | 検索します。                                |
| この   | 背景色の項目は入力必須です  | -<br>•                                |
|      |                |                                       |
|      | 商号             | インテック                                 |
|      | 法人格(株式会社等)、中   | 点(・)、ピリオド〇を除いて入力ください。                 |
|      | 漢字商号の検索は前方-    | -致にて行われますので、漢字商号の全ての文字列を入力する必要はありません。 |
|      | 本店所在の都道府県      | 富山県                                   |
|      |                |                                       |
|      |                |                                       |

### ■ T S R企業コード検索される方

企業コードを入力し、「検索」ボタンを押してださい。

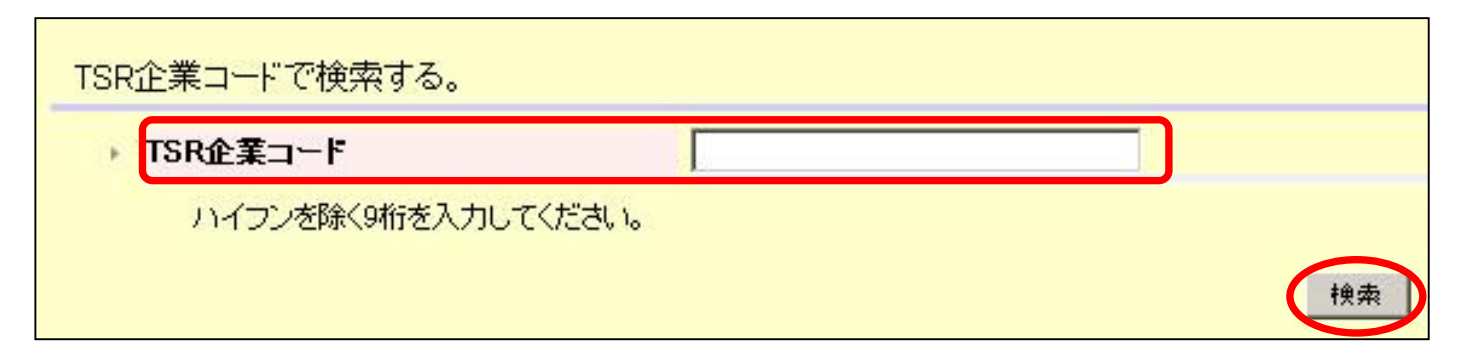

### Webサーバ証明書 お申込入力ガイド 補足:TSR企業情報検索画面(2)

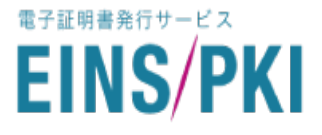

#### 検索結果から、該当する企業を選択してください。

検索を行うと組織商号と住所が表示されますので、該当の組織を選択し「確認」ボタンを押してください。 「証明書新規申請 組織情報入力画面」に反映されます。

※検索結果に該当がない場合には、条件を変更する「再検索」ボタンでもう一度検索されるか、「組織情報 入力」ボタンで元の画面にお戻りください。

| TSR企業情報検索結果画面   |                                        |                                               |            |
|-----------------|----------------------------------------|-----------------------------------------------|------------|
| 複数の企業           | 業がマッチしました                              |                                               |            |
| 該当の企業           | 業がある場合は 過                              | 巽択して「確認]ボタンをクリックレインださい。                       |            |
| この背景的           | 色の項目は入力必須                              | です。                                           |            |
| TSR企業到          | 登録確認ができたもの<br>辛号                       | ンとして、組織情報入力画面に戻ります。<br>(#2)くりまった              |            |
| • •             | 住所                                     | (1) 1 2 2 2 2 2 2 2 2 2 2 2 2 2 2 2 2 2 2     |            |
|                 | 商号                                     | インテック健康保険組合                                   |            |
|                 | 住所                                     | 富山県富山市牛島新町5-5                                 | रक इस्र 1  |
|                 |                                        |                                               |            |
| 該当の企業           | 業がない場合は、[                              | 再検索]ボタンか、[組織情報入力]ボタンをクリックしてください。              |            |
| [冉              | 「タンを押すと、再度検<br>入力]ボタンを押すと、             | 『茶か行えます。<br>- TSR企業登録確認を中止して組織情報入力画面に戻ります。    |            |
| DI11483 14 416. | ////////////////////////////////////// | 「「「金米金」が確認して「金の「山山」は「井川」(「山山」につくりよりし          | 組織情報入力     |
|                 |                                        |                                               |            |
| 証明書             | 新用申請新                                  | 田総情報入力両面                                      |            |
| 証明言             |                                        |                                               |            |
|                 |                                        |                                               |            |
| 申請組織性           | 情報を入力してく;                              | ださい。                                          |            |
| この背景的           | 色の項目は入力必須                              | <b>হ</b> িব,                                  |            |
| 申請組織は<br>また、登録  | 情報がTSR企業情報<br>禄情報は入力フィーノ               | 別に登録されている場合は印鑑証明書が不要となります。<br>ルドヘデフォルト表示されます。 |            |
|                 |                                        | ● 登記された法人                                     |            |
| 由建築             | a <b>dit i 1</b> 2                     | ○ 中央官庁/地方自治体およびその機関/国公立等                      | ź <b>a</b> |
| · 4:84          | 1.401 (FI #12                          | ○ 国公立学校の附属機関                                  |            |
|                 |                                        | ○ 上記以外                                        |            |
| TSR             | 全業情報の有無                                | ✓ TSR企業情報あり                                   |            |
| 18              | TSR企業情報商号                              | (株)インテック                                      |            |
|                 | TSR企業情報住所                              | 富山県富山市牛島新町5-5                                 |            |
| 甲請組織            | 情報のTSR情報を確                             | 語想してください。                                     |            |
| 申請組織            | 情報のTSR企業情                              | <b>寿報検索は<u>こちら</u>。</b>                       |            |

### Webサーバ証明書 お申込入力ガイド 添付:お客様別組織別提出書類基準

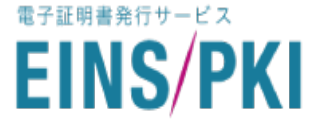

### 添付:「EINS/PKI<sup>+</sup>パブリック証明書発行サービス」 お客様組織別提出書類基準

申請書類についてのご注意

・証明書発行申請に必要な書類を下表にて確認しご提出ください。

・ご提出いただいた書類の有効期間は1年間です。有効期間経過後は、内容に変更が変更がない場合でも、再度ご提出ください。

#### 必要書類およびご使用の印鑑

#### 1)申請組織の確認

#### Q ご契約の法人(申請組織)は東京商エリサーチ(TSR)に登録されていますか?

YES ⇒ 書類は不要です。

| ĺ | NÔ. | 企業/機関/各種組織団体                       |   | 必要書類                                                                                    |
|---|-----|------------------------------------|---|-----------------------------------------------------------------------------------------|
|   | 1   | 東京商工リサーチ(TSR)企業情報に登録<br>されている企業/団体 | ⇒ | なし<br>※TSR企業情報に登録されている場合は書類不要ですが、TSR企業情報の登録内容によって<br>は印鑑証明書の提出をお願いする場合がございますので、ご了承ください。 |

#### NO ⇒ 以下書類が必要です。

| NO. | 企業/機関/各種組織団体                          |               | 必要書類                     |
|-----|---------------------------------------|---------------|--------------------------|
| 1   | 登記された法人*(注1)                          | ⇒             | 法人印鑑証明書(申請日より前後3ヶ月以内のもの) |
| 2   | 中央官庁/地方自治体およびその機関<br>*(注2)/国公立学校*(注3) | ⇒             | tal.                     |
| З   | 国公立学校の附属機関                            | ÷             | 国公立学校との関連性を謳った規定や規約      |
| 4   | 上記以外                                  | $\Rightarrow$ | お問い合わせ下さい                |